HMIS@NCCEH **HMIS Users Meeting** May 2020

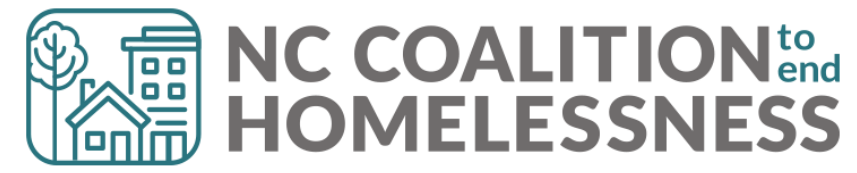

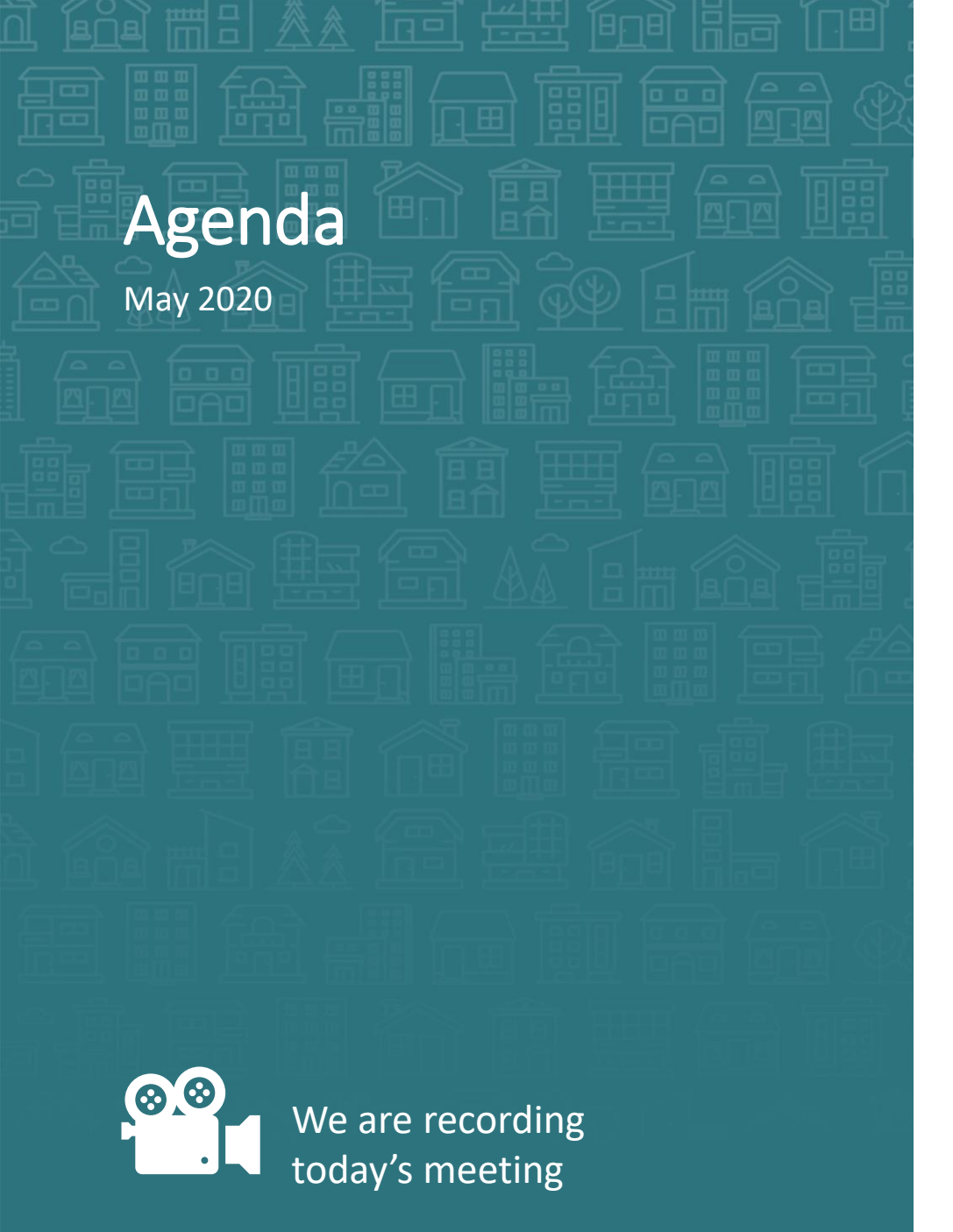

**System Updates** COVID-19 Response - Reporting

### How can we help?

Update HMIS Projects Checklist Verbal Release of Information Point in Time/Housing Inventory Counts

### What's Next

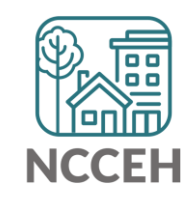

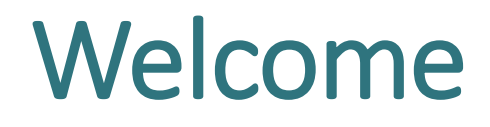

Reminders Your line is muted. We will unmute the line during Q&A pauses.

The chat box is available to use anytime.

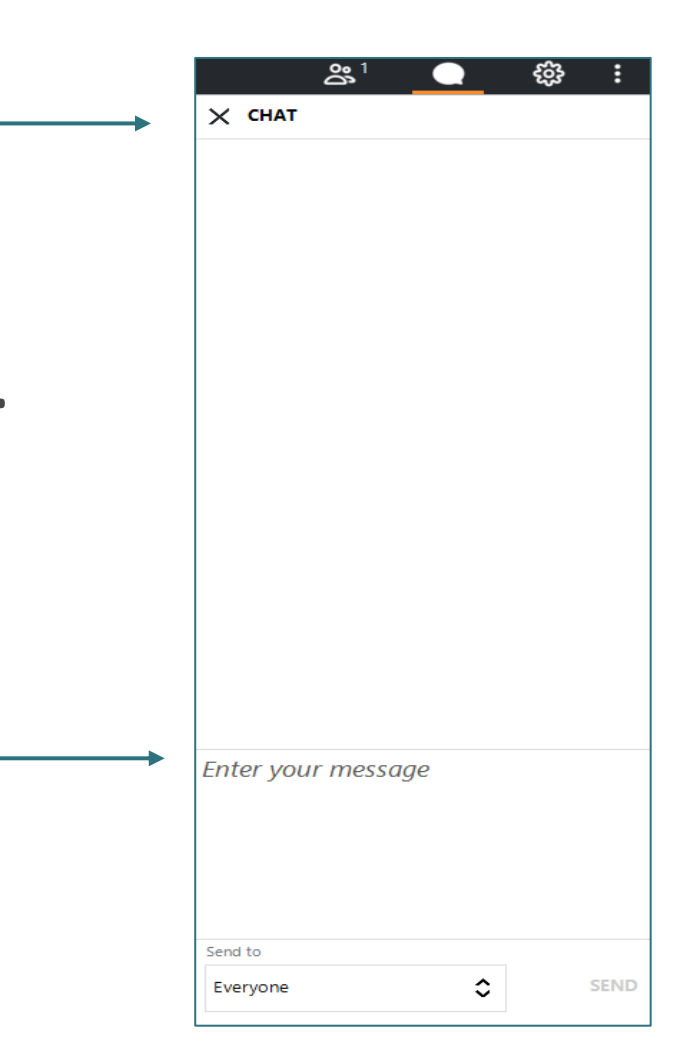

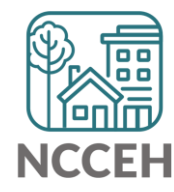

# Who is here?

- Enter your full names, so we know who attended and who asks questions
- If multiple folks are watching at once, use a combo name like, "Andrea Carey and Andy Phillips – the Ands"

|    | <b>*</b> 1     | C          | ) ද <u>ි</u> | }                     |   |
|----|----------------|------------|--------------|-----------------------|---|
| ×  | PEOPLE 1/1     | 51         |              |                       |   |
|    | Nute All       |            | 👲 Unmu       | te All                |   |
| NC | Coalition to   | End Ho     | m ⊡ ⊲        | $\times$ $\checkmark$ | ^ |
|    |                |            |              |                       |   |
| L  |                |            |              |                       |   |
|    |                |            |              |                       |   |
|    |                |            |              |                       |   |
|    |                |            |              |                       |   |
| L  |                |            |              |                       |   |
|    |                |            |              |                       |   |
| L  |                |            |              |                       |   |
|    |                |            |              |                       |   |
| L  |                |            |              |                       |   |
|    |                |            |              |                       |   |
| L  |                |            |              |                       |   |
|    |                |            |              |                       |   |
|    |                |            |              |                       |   |
| ME | ETING ID: 791- | 696-621    |              |                       | ~ |
|    | Co             | py Meeting | Link         |                       |   |
|    |                | 2+ Invite  | •            |                       |   |
| C  |                |            |              |                       | _ |

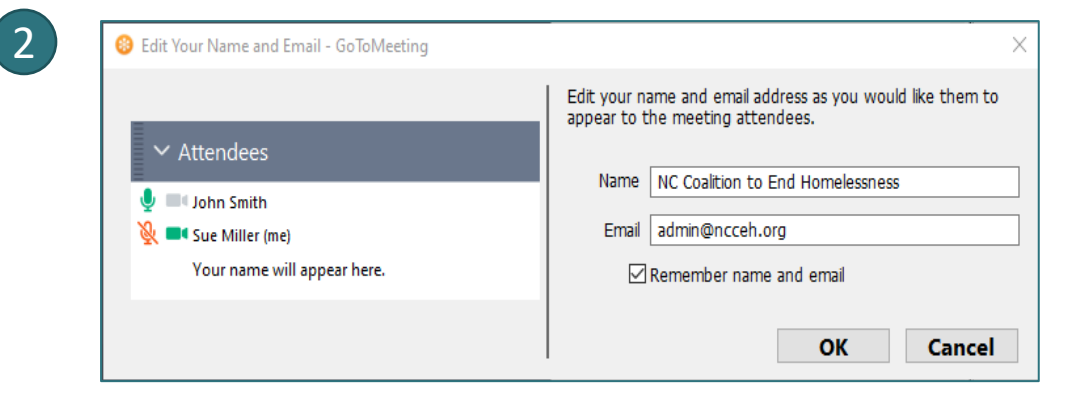

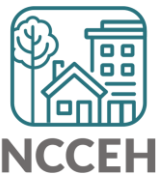

**System Updates** 

# Verify & Save – System Administrator Tool

WellSky gave us a tool to "re-stamp" older/shared data with the current provider and date. This tool is the "Verify & Save Data" button and it will improve some of our reporting visibility issues BUT overuse of it will slow down our entire system.

Only use this button after a conversation with the NCCEH Data Center!

| WARNING: Verify & Save is a System Administra | <u>ator tool. Do Not Use without prior dis</u> | cussion with | NCCEH Data Cente | <u>r.</u> |
|-----------------------------------------------|------------------------------------------------|--------------|------------------|-----------|
|                                               | Verify and Save Data                           | Save         | Save & Exit      | Exit      |

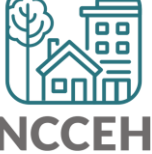

# COVID-19 Response in HMIS

- Why Collect Data
- Sharing and Privacy Concerns
- Why these Questions
- Who to Collect and Enter Data for
- Where to Find Questions
- How to Enter Data
- Other Data Considerations

# COVID-19 Response

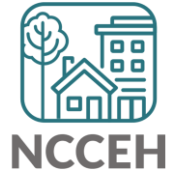

# Why Collect COVID-19 Data

Data collection is critical to our community's immediate response and future public health evaluations.

- Track COVID-19
- Protect Clients and Staff
- Advocate for Resources

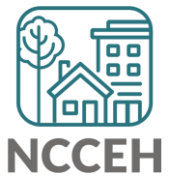

### How to Enter Data

#### **COVID-19 Information**

Select "Yes" if client shows symptoms consistent with COVID-19. Leave blank and continue to Contact Information if not symptomatic.

~ G

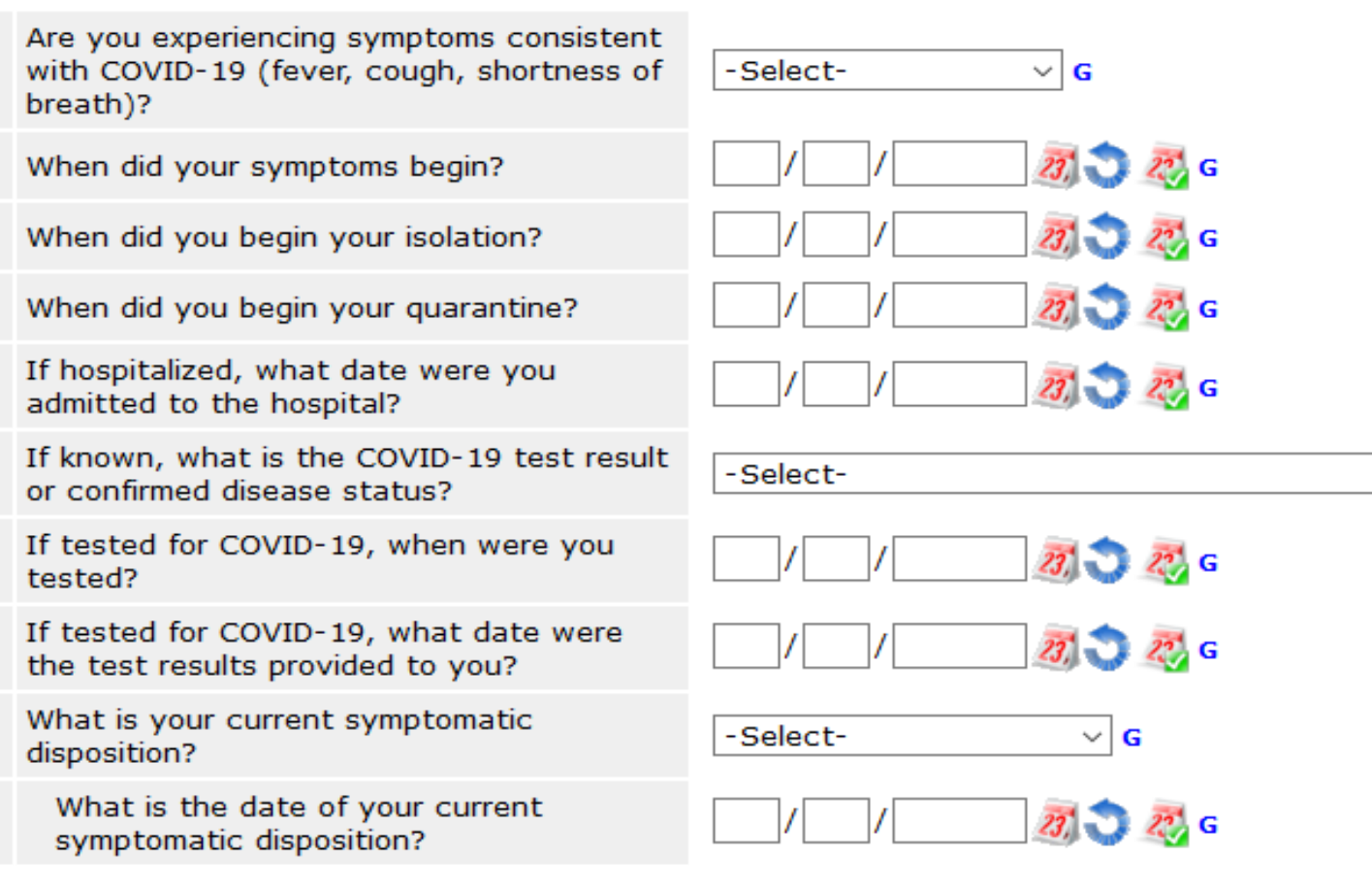

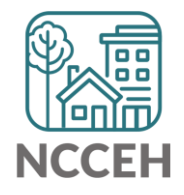

# So far – our system has not seen many cases

### Clients Experiencing Symptoms – 80% Homeless projects

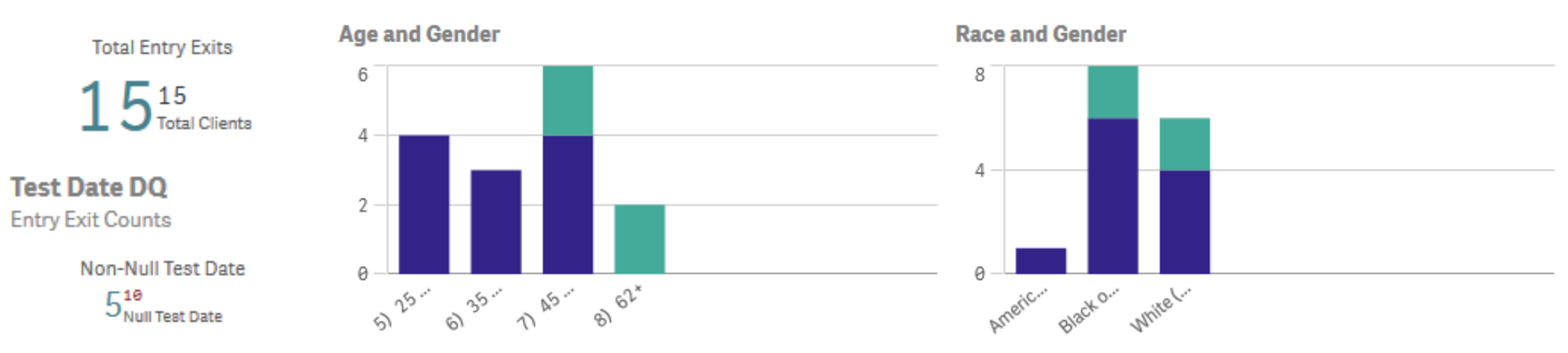

#### Clients with a response to Experiencing Symptoms

Experiencing Sympto...

Entry Exit Counts

Non-Null Symptoms 524<sup>e</sup><sub>Null Symptoms</sub>

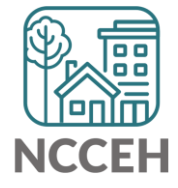

Two reports available

- One reduces duplication, but only pulls clients entering after March 10, 2020
- The other will have some duplication, but includes all client entries

Projects with high turnover or CoC Leads can use the "COVID-19 Symptomatic since 3/10/2020"

Projects with low turnover should use the "COVID-19 report for Agencies" (most complete report)

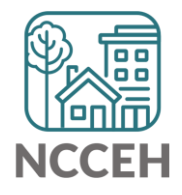

Go to ReportWriter from the Reports Dashboard Click on the letter "C"

| 🍳 Reports > ReportWi  | riter                          |                        | Type here for                                   | Global Search                                |
|-----------------------|--------------------------------|------------------------|-------------------------------------------------|----------------------------------------------|
| Last Viewed Favorites | ReportWriter                   |                        |                                                 |                                              |
| Home                  |                                |                        |                                                 |                                              |
| ClientPoint           | Saved Reports                  |                        |                                                 |                                              |
| ResourcePoint         | # A B C D E E                  | с н т т к т            |                                                 | estiivwxyzall                                |
| ▶ FundManager         | Name                           | Date                   | Provider                                        | Description                                  |
| ShelterPoint          | 🔍 🧃 CallPoint Follow Up Report | 10/26/2012 04:21:08 PM | North Carolina Coalition to                     | Callpoint report on planned follow ups - and |
| SkanPoint             |                                |                        | North Carolina Coalition to                     | whether the follow up occurred as planned.   |
| Reports               | CHIN Activity                  | 04/03/2007 09:10:15 AM | End Homelessness                                | Activity report                              |
| Admin                 | CHIN Activity Report           | 05/29/2007 08:28:06 AM | North Carolina Coalition to<br>End Homelessness | report of trainings and troubleshooting      |
| Logodi                | 🔍 🗋 CL_Demographics 2015       | 09/22/2015 01:16:00 PM | NC-503 Balance of State                         |                                              |

Go to ReportWriter from the Reports Dashboard

Click on the letter "C"

Find the "COVID-19" reports

Click on the amagnifying glass icon

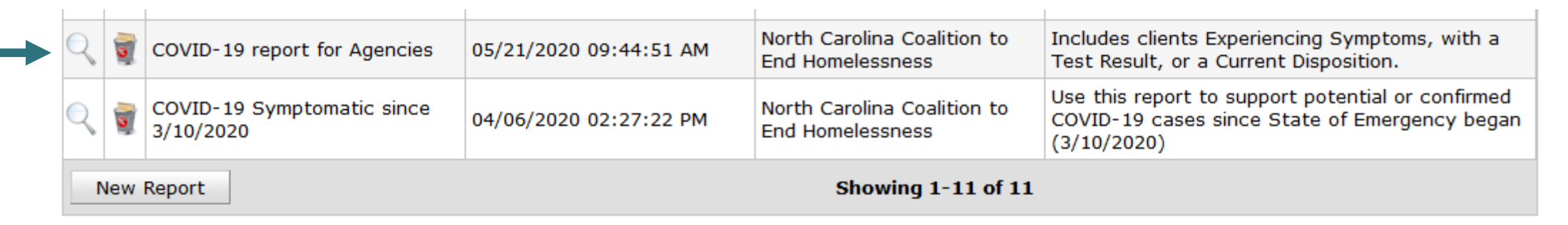

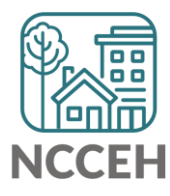

#### View the Preview tab – it may take a while to load!

| ▼ COVID-1    | 9 report for Agene     | cies                |                        |                        | E.                  | ×    |
|--------------|------------------------|---------------------|------------------------|------------------------|---------------------|------|
| Tables       | Fields                 | Filters             | Counting               | Preview                | Options             |      |
| Repor        | Preview                |                     |                        |                        |                     |      |
| Client ID Ar | e you experiencing syr | mptoms consistent w | ith COVID-19 (fever, c | ough, shortness of bre | ath)? When did your | · sy |
| Downloa      | d Full Report          |                     | Loadin                 | a                      |                     | ,    |
| Downloa      | d Full Report          |                     | Loadin                 | g                      |                     | -    |
|              |                        |                     |                        |                        |                     | 1.   |
|              |                        |                     |                        |                        |                     |      |

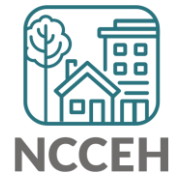

#### Up to 15 rows of the report will show in the Preview tab

| - COVI          | )-19 report for Agencies                                                                                  | ei,             | ×     |
|-----------------|----------------------------------------------------------------------------------------------------|-----------------|-------|
| Tables          | Fields Filters Counting Preview                                                                           | Options         |       |
| Re<br>Client II | port Preview<br>Are you experiencing symptoms consistent with COVID-19 (fever, cough, shortness of breath | )? When did you | IT 51 |
| 217805          | Yes                                                                                                    | 05/07/2020      |       |
| 217805          | Yes                                                                                                    | 05/07/2020      |       |
| 217805          | Yes                                                                                                    | 05/07/2020      |       |
| 217805          | Yes                                                                                                    | 05/07/2020      |       |
| 217805          | Yes                                                                                                    | 05/07/2020      |       |

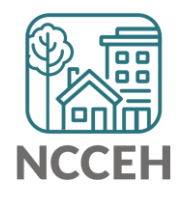

#### Click "Download Full Report" and then click "Download"

| 217805  | Yes                                     |                                                      | 05/07/2020     |  |  |  |  |
|---------|-----------------------------------------|------------------------------------------------------|----------------|--|--|--|--|
| 217805  | Yes 05/07/2020                          |                                                      |                |  |  |  |  |
| 217805  | Yes                                     |                                                      | 05/07/2020     |  |  |  |  |
| 217805  | Yes                                     | Download Full Report                                 | 05/07/2020     |  |  |  |  |
| 217805  | Yes                                     |                                                      | 05/07/2020     |  |  |  |  |
| 217805  | Yes                                     | Downloading a report may take some time              | 05/07/2020     |  |  |  |  |
| 217805  | Yes                                     | depending on the complexity of the report 05/07/2020 |                |  |  |  |  |
| 480556  | Yes                                     | and size of the result.                              |                |  |  |  |  |
| 480556  | Yes                                     |                                                      |                |  |  |  |  |
| 480556  | Yes                                     | Download Cancel                                      |                |  |  |  |  |
| 480574  | Yes                                     |                                                      | 03/27/2020 en  |  |  |  |  |
| 480574  | Yes                                     |                                                      | 03/27/2020 ent |  |  |  |  |
| 480574  | Yes                                     |                                                      | 03/27/2020 po  |  |  |  |  |
| 580595  | Yes                                     |                                                      | 03/16/2020     |  |  |  |  |
| 1007905 | Yes                                     |                                                      | 03/20/2020     |  |  |  |  |
| <       |                                         |                                                      | >              |  |  |  |  |
| Dowr    | Download Full Report Showing 1-15 of 15 |                                                      |                |  |  |  |  |

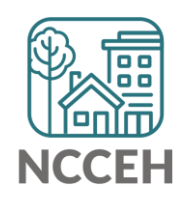

#### Once file is open, the data is ready to be counted, printed, or reviewed!

| 0  | ipoond i  | 31  |       | TOIL      |                | 1.24.1    |             | Aighten   | L           | 1.241       | nun        | iber       | - III - III - III - III - III - III - III - III - III - III - III - III - III - III - III - III - III - III - I | cyre s    | 1         | Cens      | 1           | Luiti | 9 | Tucus |
|----|-----------|-----|-------|-----------|----------------|-----------|-------------|-----------|-------------|-------------|------------|------------|----------------------------------------------------------------------------------------------------|-----------|-----------|-----------|-------------|-------|---|-------|
| J1 | .8        | •   | :     | X 🗸       | f <sub>x</sub> |           |             |           |             |             |            |            |                                                                                                    |           |           |           |             |       |   |       |
|    | А         |     | В     | С         | D              | E         | F           | G         | н           | I           | J          | к          | L                                                                                                    |           | М         | N         | о           | P     | Q | R     |
| 1  | Client ID | Are | you e | When did  | When did       | When did  | If hospital | If known, | If tested f | If tested f | What is yo | What is th | Program Provide                                                                                                 | r         | Program E | Program E | Date of Bir | th    |   |       |
| 2  | 218535    | Yes |       | 5/8/2020  | 5/8/2020       |           |             |           | 5/8/2020    |             |            |            | Heading Home - I                                                                                                | Rowan Cou | 5/8/2020  | *****     | ****        |       |   |       |
| 3  | 218535    | Yes |       | 5/8/2020  | 5/8/2020       |           |             |           | 5/8/2020    |             |            |            | Heading Home - I                                                                                                | Rowan Cou | *****     | *****     | ****        |       |   |       |
| 4  | 218535    | Yes |       | 5/8/2020  | 5/8/2020       |           |             |           | 5/8/2020    |             |            |            | Heading Home - I                                                                                                | Rowan Cou | *****     | 3/8/2015  | ****        |       |   |       |
| 5  | 218535    | Yes |       | 5/8/2020  | 5/8/2020       |           |             |           | 5/8/2020    |             |            |            | Heading Home - I                                                                                                | Rowan Cou | *****     | *****     | ****        |       |   |       |
| 6  | 218535    | Yes |       | 5/8/2020  | 5/8/2020       |           |             |           | 5/8/2020    |             |            |            | Heading Home - I                                                                                                | Rowan Cou | *****     | *****     | ****        |       |   |       |
| 7  | 218535    | Yes |       | 5/8/2020  | 5/8/2020       |           |             |           | 5/8/2020    |             |            |            | Heading Home - I                                                                                                | Rowan Cou | *****     | 1/3/2013  | ****        |       |   |       |
| 8  | 218535    | Yes |       | 5/8/2020  | 5/8/2020       |           |             |           | 5/8/2020    |             |            |            | Heading Home - I                                                                                                | Rowan Cou | 9/6/2015  | ######### | ##########  |       |   |       |
| 9  | 338056    | Yes |       |           |                |           | *****       |           |             |             |            |            | Heading Home - I                                                                                                | Rowan Cou | *****     | 3/1/2020  | ****        |       |   |       |
| 10 | 338056    | Yes |       |           |                |           | ##########  |           |             |             |            |            | Heading Home - I                                                                                                | Rowan Cou | ######### | ######### | ##########  |       |   |       |
| 11 | 338056    | Yes |       |           |                |           | *****       |           |             |             |            |            | Heading Home - I                                                                                                | Rowan Cou | *****     | ######### | ##########  |       |   |       |
| 12 | 392683    | Yes |       | ######### |                |           | *****       | Negative: | ****        | ##########  | No longer  | symptom    | Heading Home - I                                                                                                | Rowan Cou | *****     |           | ##########  |       |   |       |
| 13 | 392683    | Yes |       | ######### |                |           | *****       | Negative: | ****        | *****       | No longer  | symptom    | Heading Home - I                                                                                                | Rowan Cou | *****     | ######### | #########   |       |   |       |
| 14 | 392683    | Yes |       | ######### |                |           | ########    | Negative: | ****        | *****       | No longer  | symptom    | Heading Home - I                                                                                                | Rowan Cou | ######### | ######### | #########   |       |   |       |
| 15 | 501395    | Yes |       | ######### | ****           | *****     | *****       | Negative: | ****        | #########   | No longer  | *****      | Heading Home - I                                                                                                | Rowan Cou | 2/8/2019  |           | #########   |       |   |       |
| 16 | 1003992   | Yes |       | *****     | ****           | ######### |             |           |             |             |            |            | Heading Home - I                                                                                                | Rowan Cou | ######### |           | ##########  |       |   |       |
| 17 |           |     |       |           |                |           |             |           |             |             |            |            |                                                                                                    |           |           |           |             |       |   |       |
| 18 |           |     |       |           |                |           |             |           |             |             |            |            |                                                                                                    |           |           |           |             |       |   |       |
| 19 |           |     |       |           |                |           |             |           |             |             |            |            |                                                                                                    |           |           |           |             |       |   |       |

How can we help?

**Update HMIS Projects Checklist** 

# When you may need Project updates in HMIS

- □ Has funding changed or do you expect it to?
- Do some services have dedicated funding?
- □ Have beds moved from one location to another?
- □ Has the number of year-round or temporary beds changed? (Up or down)
- Are beds dedicated to a new group of clients like youth, veterans, or chronically homeless?
- Do you (or funders) want to report on different groups/services separately from others?

If you answer Yes to any of these questions, reach out to us at the Data Center!

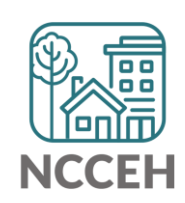

Verbal ROIs

# Materials for a Remote, Verbal ROI

### **Admin Documents**

- Release of Information
- Verbal ROI Script
- Verbal ROI How To's
- Verbal ROI FAQ during COVID-19

All online at <a href="https://www.ncceh.org/hmis/admin">ncceh.org/hmis/admin</a>

### **Additional tools**

- <u>NCCEH's Client Consent page</u>
- ROI link for client
- Send texts from email

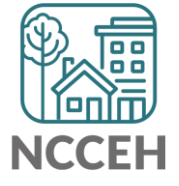

### **Remote Privacy Conversation**

- Read through the Script fully and slowly to capture the information
  - Let the client know they can review the HMIS Privacy Rights at <u>www.ncceh.org/hmis/clientconsent/</u>
- When asking for confirmation of consent
  - Identify the questions where the clients should reply Yes or No, outlining the next steps after they say Yes or No
  - If they respond No to any or all of the prompts:
    - Note their response
    - Offer to send a copy of the ROI
    - Contact the Data Center to lockdown the client

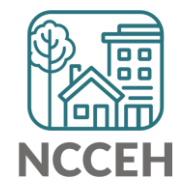

# Verbal ROI Guide

**Read the Document to the Client** 

- Read over the phone and provide link to HMIS@NCCEH Client Privacy website
- If reading the ROI isn't best, offer to mail, email, text, etc. for whatever is easiest
  - Easily text from your email with: <a href="https://rebrand.ly/sendtext">https://rebrand.ly/sendtext</a>

### How long does it last?

- A verbal ROI is for 2 weeks except in certain circumstances
  - Client should sign the ROI at the next in-person meeting

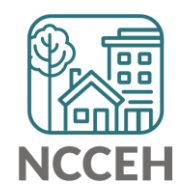

# Next steps after Verbal ROI

- If client consents with verbal ROI, complete the written portions with them
  - Write "verbal ROI" in the signature portion
  - Staff member should date and initial sections the client consents to
- Client still has right to say 'Yes' or 'No' for each section
  - Keep a copy as you normally would and follow any guidance or requirements from your funders as well
  - If a client does not consent, contact the Data Center so we can adjust their profile

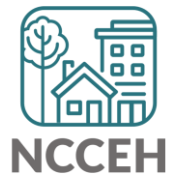

# Recording the Verbal ROI in HMIS

- Record the ROI like any other ROI in HMIS
  - Have Documentation read 'Verbal Consent"
  - End Date as 3 months from the day

| Release of Inform | nation Data                                            |   |
|-------------------|--------------------------------------------------------|---|
| Provider *        | Heading Home - Rowan County - Emergency Shelter (7389) | T |
| Release Granted * | Yes 🔻                                                  |   |
| Start Date *      | 05 / 14 / 2020 🥂 🥎                                     |   |
| End Date *        | 08 / 14 / 2020 🧖 🔿 🦓                                   |   |
| Documentation     | Verbal Consent                                         |   |
| Witness           | Helen Housing                                          |   |

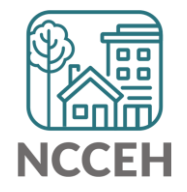

# Verbal ROI FAQ during COVID-19

- Does exposure to or symptoms of COVID-19 disqualify or limit services provided to client?
  - No but services may be adjusted due COVID status
  - Social distance as much as possible and check in on newest guidelines for COVID response
- Who are the COVID-19 symptoms, test, and other information shared with?
  - Only with agencies helping to coordinate COVID response
  - Most shared data is a summary not with Personally Identifiable Information
  - PII only by HMIS@NCCEH if required by law or to prevent or lessen a serious threat to health and safety

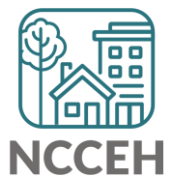

Point-in-Time and Housing Inventory Count

# Balance of State PIT/HIC

#### There are 93 total projects

- 45 Emergency Shelter or Transitional Housing projects (may reflect shelter projects broken into family and singles projects)
- 48 Rapid Rehousing or Permanent Supportive Housing projects

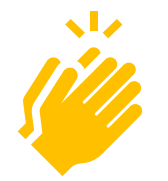

So far 41 projects have been through the review & submission process with finalized 0630 PIT and HIC reports! 91% Complete!

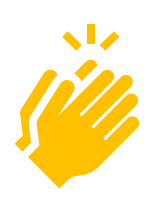

So far 39 projects have been through the review & submission process with finalized 0628 HIC reports! 81% Complete!

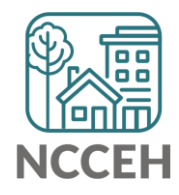

Hat's Next?

# What's Next Calendar

| Due                   | Report/Event Name                                        |
|-----------------------|----------------------------------------------------------|
| Jan 29 <sup>th</sup>  | Point-in-Time Count night                                |
| Mar 10 <sup>th</sup>  | NC State of Emergency for COVID-19                       |
| Mar 18 <sup>th</sup>  | COVID-19 Response questions in HMIS                      |
| May 15th              | Point in Time / Housing Inventory Count Reports DEADLINE |
| June 18 <sup>th</sup> | Next NC BoS CoC HMIS Users Meeting                       |
| Aug/Sept              | Longitudinal System Analysis Report                      |
| Sept/Oct              | New CE Elements required in HMIS                         |

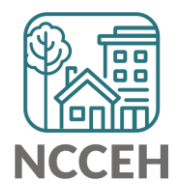

# IRS info on Economic Impact Payments

Questions? Holly Longley from the IRS is ready to answer your questions. Email: <u>Holly.A.Longley@irs.gov</u> Phone: 919-850-1123

#### **Key Information:**

- <u>www.irs.gov/nonfilereip</u>
- More information is being added to <u>IRS.gov/coronavirus</u>.
- You can find additional marketing materials and answers to frequently asked questions at <u>IRS.gov/eippartners</u>.
- Please follow the <u>IRS Social Media accounts</u> to receive the latest information that the IRS shares.

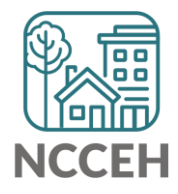

### Contact NCCEH

hello@ncceh.org 919.755.4393

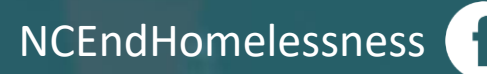

@NCHomelessness

nc\_end\_homelessness 🐻

### Contact NCCEH Data Center Help Desk

hmis@ncceh.org 919.410.6997

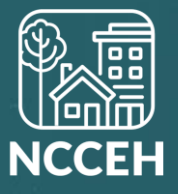